# ORD Lesson 4: Developing and Annotating a Horizontal Alignment in ORD

**Learning Objective:** This lesson is intended to teach how to create and annotate a road centerline alignment, as well as create other civil geometry features. This lesson will also introduce you how to use and attach reference files.

#### Task 1: Attaching a Reference File

- 1. Open the *Lesson2.dgn* file you have used in previous lessons.
- 2. Navigate to the **Home** Ribbon Tab and select the **Attach Tools** icon. The reference window shown below should appear.

| 👔 Ref    | erences (0 of      | 0 unique, 0 disp | blayed)            |                    |                  | -           | - 🗆 X        |
|----------|--------------------|------------------|--------------------|--------------------|------------------|-------------|--------------|
| Tools    | <u>P</u> roperties |                  |                    |                    |                  |             |              |
| <b>!</b> | 隆 🔍 🗅              | 🕺 🌳 🧽            | 2011               | 🍈 💾 🔘 🗙 Hilite Mo  | de: Boundaries 🔻 |             |              |
| Slot     | 1                  | File Name        | Model              | Description        | Logical          | Orientation | Presentation |
|          |                    |                  |                    |                    |                  |             |              |
|          |                    |                  |                    |                    |                  |             |              |
|          |                    |                  |                    |                    |                  |             |              |
|          |                    |                  |                    |                    |                  |             |              |
|          |                    |                  |                    |                    |                  |             |              |
|          |                    |                  |                    |                    |                  |             |              |
|          |                    |                  |                    |                    |                  |             |              |
| _        |                    |                  |                    |                    |                  |             |              |
| Scale    | 1.00000000         | 0                | : 1.00000000       | Rotation           |                  |             |              |
| Offset   | t X                |                  | Y                  |                    |                  |             |              |
| • ~      | / 🕨 🖪 🔢            | r 🖉 😪 🖩          | 16 🤉 🖻 📥 📫 🔒 N     | ested Attachments: | ▼ Nestin         | g Depth:    |              |
| Displa   | ay Overrides:      | - N              | lew Level Display: | ▼ Georeference     | ed: 👻            |             |              |

- 3. Select "Tools" in the top left of the reference window and then "Attach".
- 4. Navigate to the *survey2d.dgn* file supplied with this lesson and confirm the settings as shown below, making sure that the **Orientation** is set to **Coincident-World**.

| References (1 of 1 unique, 1 displayed) |               |         |              |                            |                    |              | - |     | ×        |
|-----------------------------------------|---------------|---------|--------------|----------------------------|--------------------|--------------|---|-----|----------|
| <u>T</u> ools <u>P</u>                  | roperties     |         |              |                            |                    |              |   |     |          |
| 1 - 1                                   | 🖹 🕵 🗅 🌿 🏟 🤅   | ⊨ 🖻 🗗 🗗 | 🔁 🐔 🗗 🕻      | 🕽 🗙 <u>H</u> ilite Mode: B | oundaries 🔻        |              |   |     |          |
| Slot 🌾                                  | 🌯 🛅 File Name | Model   | Description  | Logical                    | Orientation        | Presentation | • | 2 N | <u>6</u> |
| 1                                       | survey2d.dgn  | Default | Master Model |                            | Coincident - World | Wireframe    | × | √ √ |          |

| S <u>c</u> ale 1.00000000 | : 1.00000000                | Rotation 0             | •                | Offset X 0.000 | 00               | Y | 0.0000                   |   |
|---------------------------|-----------------------------|------------------------|------------------|----------------|------------------|---|--------------------------|---|
| 🖸 🗾 🕨 🔓 🛄 🍸 🖉             | ? 🔩 🛄 🗞 🛜 🗹 📥 🗖 १           | <u>N</u> ested Attachm | nents: No Nestin | ng 🔻           | Nesting Depth: 1 |   | Display Overrides: Allow | • |
| New Level Display: Confi  | g Variable 🔻 Georeferenced: | No                     | •                |                |                  |   |                          |   |

- 5. If you do not see the attached reference file, hit the **Fit View** button.
- 6. Congratulations, you have just attached your first reference file.

## Task 2: Creating a Proposed Road Alignment

A road alignment is typically defined by many features. These features include, but not limited to, centerline alignment, edges of pavement (also referred to as the edge of metal), front and/or back of curb, and the right-of-way lines. In this task, we will create a new centerline alignment and right and left edge of pavement lines using OpenRoads features.

For this lesson we will create a **proposed two-lane roadway with a design speed of 45 mph and maximum super elevation of 6%.** 

- Creating Centerline Tangents:
  - 1. Locate the point labeled "Point of Intersection" on the eastern edge of the referenced survey file.
  - 2. Using Civil Geometry Tools, draw a line (tangent) from the point of intersection with a length of 800' and an angle of intersection with the existing roadway of 75 degrees. Make sure to make the Geom Baseline feature definition active.
  - 3. From the left (western) end of the line you just created, create another tangent section that forms a  $\Delta$ =30 degrees and has a length of 800'.
  - 4. Create a third tangent section with a length of 450' and a  $\Delta$ =5 degrees. Once complete, your drawing should look like the picture shown below.

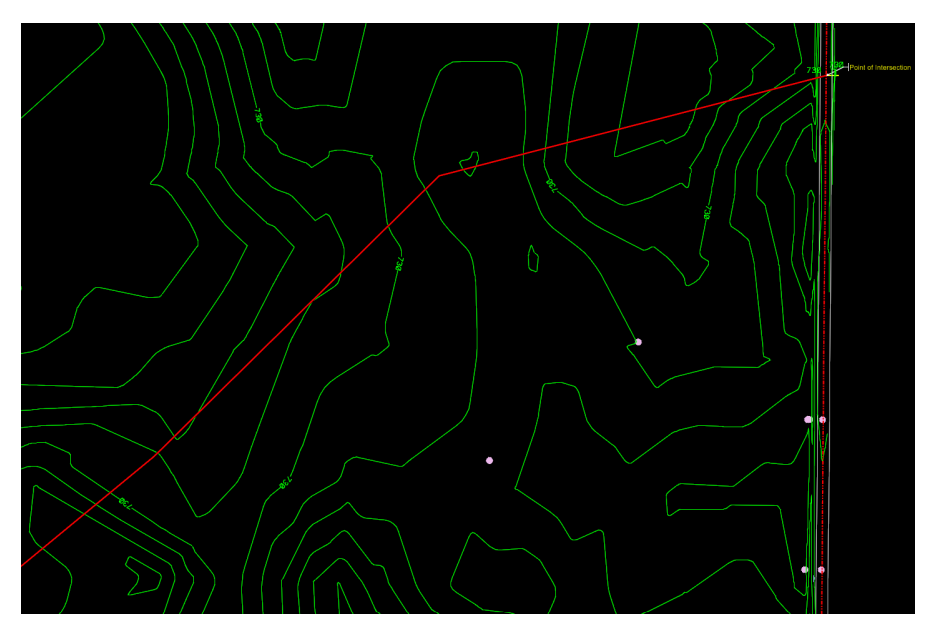

• Creating Curves:

In this step, we will use the tables and information below to determine proper radii for the two curves in the alignment you have created. Remember, the design speed is 45 mph with a maximum superelevation of 6%. We would like to create curves that <u>do not</u> need spirals.

| U.S. Customary |                               |                               |                               |                               |                               |                               |                               |                               |                               |              |                               |                               |                               |                               |
|----------------|-------------------------------|-------------------------------|-------------------------------|-------------------------------|-------------------------------|-------------------------------|-------------------------------|-------------------------------|-------------------------------|--------------|-------------------------------|-------------------------------|-------------------------------|-------------------------------|
| e<br>(%)       | V <sub>d</sub> =<br>15<br>mph | V <sub>d</sub> =<br>20<br>mph | V <sub>d</sub> =<br>25<br>mph | V <sub>d</sub> =<br>30<br>mph | V <sub>d</sub> =<br>35<br>mph | V <sub>d</sub> =<br>40<br>mph | V <sub>d</sub> =<br>45<br>mph | V <sub>d</sub> =<br>50<br>mph | V <sub>d</sub> =<br>55<br>mph | $V_{d} = 60$ | V <sub>d</sub> =<br>65<br>mph | V <sub>d</sub> =<br>70<br>mph | V <sub>d</sub> =<br>75<br>mph | V <sub>d</sub> =<br>80<br>mph |
| (70)           | R (ft)                        | R (ft)                        | R (ft)                        | R (ft)                        | R (ft)                        | R (ft)                        | R (ft)                        | R (ft)                        | R (ft)                        | R (ft)       | R (ft)                        | R (ft)                        | R (ft)                        | R (ft)                        |
| NC             | 868                           | 1580                          | 2290                          | 3130                          | 4100                          | 5230                          | 6480                          | 7870                          | 9410                          | 11100        | 12600                         | 14100                         | 15700                         | 17400                         |
| RC             | 614                           | 1120                          | 1630                          | 2240                          | 2950                          | 3770                          | 4680                          | 5700                          | 6820                          | 8060         | 9130                          | 10300                         | 11500                         | 12900                         |
| 2.2            | 543                           | 991                           | 1450                          | 2000                          | 2630                          | 3370                          | 4190                          | 5100                          | 6110                          | 7230         | 8200                          | 9240                          | 10400                         | 11600                         |
| 2.4            | 482                           | 884                           | 1300                          | 1790                          | 2360                          | 3030                          | 3770                          | 4600                          | 5520                          | 6540         | 7430                          | 8380                          | 9420                          | 10600                         |
| 2.6            | 430                           | 791                           | 1170                          | 1610                          | 2130                          | 2740                          | 3420                          | 4170                          | 5020                          | 5950         | 6770                          | 7660                          | 8620                          | 9670                          |
| 2.8            | 384                           | 709                           | 1050                          | 1460                          | 1930                          | 2490                          | 3110                          | 3800                          | 4580                          | 5440         | 6200                          | 7030                          | 7930                          | 8910                          |
| 3.0            | 341                           | 635                           | 944                           | 1320                          | 1760                          | 2270                          | 2840                          | 3480                          | 4200                          | 4990         | 5710                          | 6490                          | 7330                          | 8260                          |
| 3.2            | 300                           | 566                           | 850                           | 1200                          | 1600                          | 2080                          | 2600                          | 3200                          | 3860                          | 4600         | 5280                          | 6010                          | 6810                          | 7680                          |
| 3.4            | 256                           | 498                           | 761                           | 1080                          | 1460                          | 1900                          | 2390                          | 2940                          | 3560                          | 4250         | 4890                          | 5580                          | 6340                          | 7180                          |
| 3.6            | 209                           | 422                           | 673                           | 972                           | 1320                          | 1740                          | 2190                          | 2710                          | 3290                          | 3940         | 4540                          | 5210                          | 5930                          | 6720                          |
| 3.8            | 176                           | 358                           | 583                           | 864                           | 1190                          | 1590                          | 2010                          | 2490                          | 3040                          | 3650         | 4230                          | 4860                          | 5560                          | 6320                          |
| 4.0            | 151                           | 309                           | 511                           | 766                           | 1070                          | 1440                          | 1840                          | 2300                          | 2810                          | 3390         | 3950                          | 4550                          | 5220                          | 5950                          |
| 4.2            | 131                           | 270                           | 452                           | 684                           | 960                           | 1310                          | 1680                          | 2110                          | 2590                          | 3140         | 3680                          | 4270                          | 4910                          | 5620                          |
| 4.4            | 116                           | 238                           | 402                           | 615                           | 868                           | 1190                          | 1540                          | 1940                          | 2400                          | 2920         | 3440                          | 4010                          | 4630                          | 5320                          |
| 4.6            | 102                           | 212                           | 360                           | 555                           | 788                           | 1090                          | 1410                          | 1780                          | 2210                          | 2710         | 3220                          | 3770                          | 4380                          | 5040                          |
| 4.8            | 91                            | 189                           | 324                           | 502                           | 718                           | 995                           | 1300                          | 1640                          | 2050                          | 2510         | 3000                          | 3550                          | 4140                          | 4790                          |
| 5.0            | 82                            | 169                           | 292                           | 456                           | 654                           | 911                           | 1190                          | 1510                          | 1890                          | 2330         | 2800                          | 3330                          | 3910                          | 4550                          |
| 5.2            | 73                            | 152                           | 264                           | 413                           | 595                           | 833                           | 1090                          | 1390                          | 1750                          | 2160         | 2610                          | 3120                          | 3690                          | 4320                          |
| 5.4            | 65                            | 136                           | 237                           | 373                           | 540                           | 759                           | 995                           | 1280                          | 1610                          | 1990         | 2420                          | 2910                          | 3460                          | 4090                          |
| 5.6            | 58                            | 121                           | 212                           | 335                           | 487                           | 687                           | 903                           | 1160                          | 1470                          | 1830         | 2230                          | 2700                          | 3230                          | 3840                          |
| 5.8            | 51                            | 106                           | 186                           | 296                           | 431                           | 611                           | 806                           | 1040                          | 1320                          | 1650         | 2020                          | 2460                          | 2970                          | 3560                          |
| 6.0            | 39                            | 81                            | 144                           | 231                           | 340                           | 485                           | 643                           | 833                           | 1060                          | 1330         | 1660                          | 2040                          | 2500                          | 3050                          |

1. First, identify the minimum radius (using the max superelevation) of the two curves from the table below:

 Table 3-8 A Policy on Geometric Design of Highways and Streets 7<sup>th</sup> Edition (AASHTO)

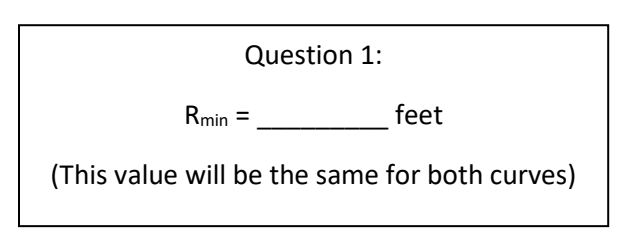

2. Compute the minimum curve **<u>radius</u>** based on the design speed.

#### Important Notes:

- AASHTO Article 3.3.13 states "The minimum length for horizontal curves on main highways L<sub>min</sub>, should be 15 times the design speed expressed in mph."
- The value found for minimum length will need to be converted to a minimum radius using general horizontal curve formulas.

| Question 2:      |                    |      |  |  |  |  |  |  |
|------------------|--------------------|------|--|--|--|--|--|--|
| Curve 1 (Δ=30°): | R <sub>min</sub> = | feet |  |  |  |  |  |  |
| Curve 2 (Δ=5°):  | R <sub>min</sub> = | feet |  |  |  |  |  |  |

3. Do the radii found in Step 2 need to be spiraled per the table below?

| U.S. Customary        |                        |  |  |  |  |  |  |
|-----------------------|------------------------|--|--|--|--|--|--|
| Design speed<br>(mph) | Maximum<br>radius (ft) |  |  |  |  |  |  |
| 15                    | 114                    |  |  |  |  |  |  |
| 20                    | 203                    |  |  |  |  |  |  |
| 25                    | 317                    |  |  |  |  |  |  |
| 30                    | 456                    |  |  |  |  |  |  |
| 35                    | 620                    |  |  |  |  |  |  |
| 40                    | 810                    |  |  |  |  |  |  |
| 45                    | 1025                   |  |  |  |  |  |  |
| 50                    | 1265                   |  |  |  |  |  |  |
| 55                    | 1531                   |  |  |  |  |  |  |
| 60                    | 1822                   |  |  |  |  |  |  |
| 65                    | 2138                   |  |  |  |  |  |  |
| 70                    | 2479                   |  |  |  |  |  |  |
| 75                    | 2846                   |  |  |  |  |  |  |
| 80                    | 3238                   |  |  |  |  |  |  |
|                       |                        |  |  |  |  |  |  |

Table 3-18. A Policy on Geometric Design of Highways and Streets 7th Edition (AASHTO)

| Question 3:      |     |    |  |  |  |  |  |  |
|------------------|-----|----|--|--|--|--|--|--|
| Curve 1 (∆=30°): | Yes | No |  |  |  |  |  |  |
| Curve 2 (Δ=5°):  | Yes | No |  |  |  |  |  |  |
|                  |     |    |  |  |  |  |  |  |

4. Keeping in mind that we would like to select radius values that do not require the use of spirals, which radii value would you choose for the design of the two curves (round to nearest 100')?

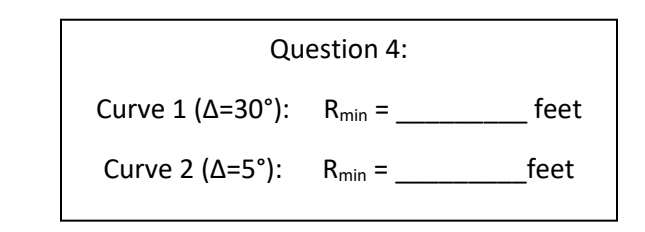

5. Use the **Arcs** Tool to draw the two curves you found radii for in Step 4. Your drawing should look like the figure below.

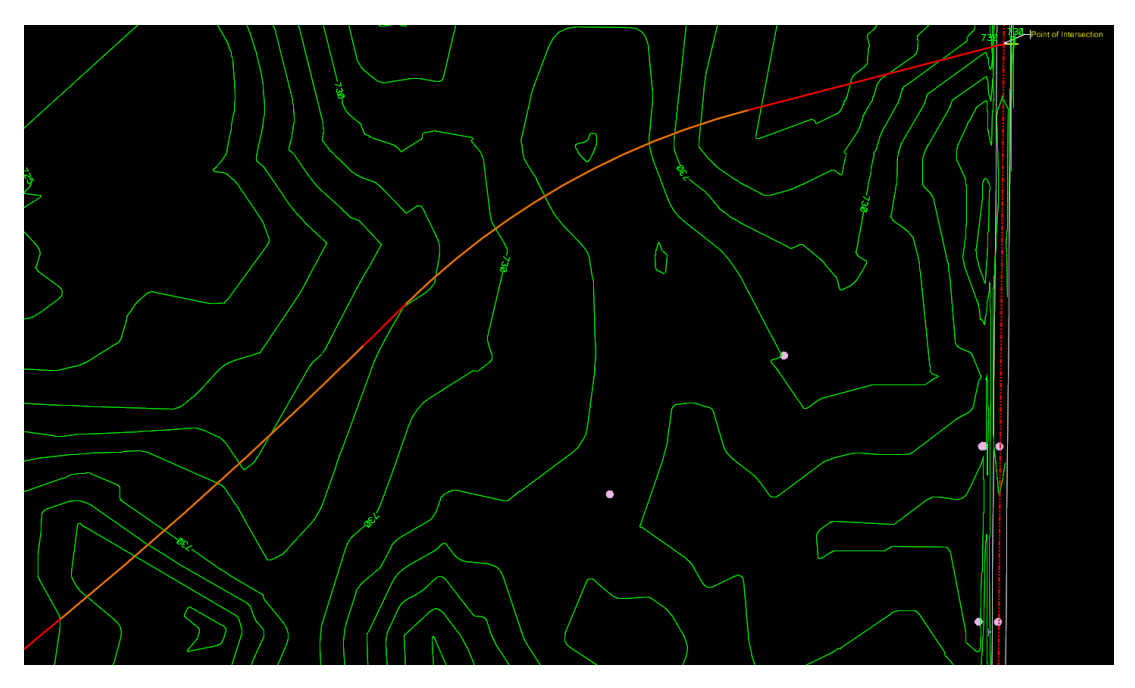

- Creating and Reviewing the Alignment Geometry:
  - 1. Use the **Complex Geometry** Tool to create your alignment. Be sure to select the elements from right (east) to left (west). Make sure the Feature Definition is Geom\_Baseline.
  - 2. Review the geometry by doing the following:
    - a. Use the **Element Selection** Tool to select the alignment.
    - b. Once selected, hover over the alignment. The box shown below should appear.

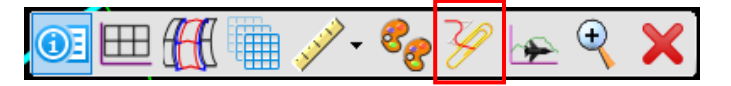

c. Select the "Horizontal Geometry Report" icon to review the information related to the alignment. Document the length of both of your curves below. Once complete, close the report.

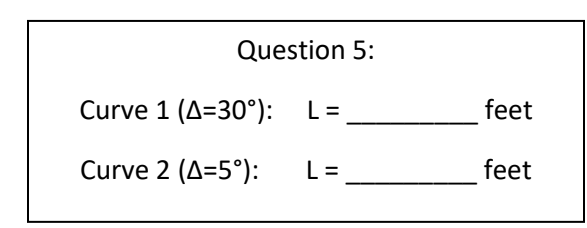

- Annotating the Alignment:
  - 1. Select the *Drawing Production* ribbon tab and set your drawing scale settings to those shown below.

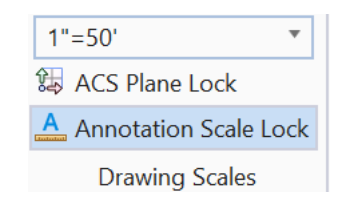

- 2. Within the *Drawing Production* ribbon tab, select the **Element Annotation** Tool under the *Annotations* ribbon group. Select your alignment.
- 3. Your alignment should now display stationing and data for the two curves. If you do not see this, make sure all Levels are visible. If your text is very small, highlight around all of the text, and under the *Text* ribbon group, select the *Change Text Attributes* tool to make the Height and Width larger. Select the drawing after to see the change.
- 4. Your alignment by default will start with stations beginning at STA 0+00. Update the stationing to begin at STA 5+000 by doing the following:
  - a. Return to the *Geometry* tab. Select the drop down under the Modify Tool found in the *Horizontal* ribbon group.
  - b. Select Start Station from the list.
  - c. Set the start distance to 0+00 and start station to 5+000.
  - d. The alignment station labeling should be updated to reflect this new beginning station.
- 5. Congratulations, you have successfully created and annotated the alignment!
- Creating Edge of Pavement Alignments:
  - In the *Feature Definition* toolbar (under Standards on the Geometry Tab), change the active feature definition to **Road\_EdgeofPavement**. This can be found under: Linear, then Pavement.
  - 2. Switch back to the *Geometry* ribbon tab and select the drop down next to the *Offset and Tapers* Tool. Select the **Single Offset Entire Element** Tool from the list.
  - 3. Follow the on-screen prompts and set the off-set distance to 12', and say "Yes" to mirror the element. You should see an edge of pavement line for both sides of your proposed roadway.

4. Notice the edge of pavement you just created extends past the existing edge of pavement at the intersection. Use the Arcs Tool to draw a 25' arc on each side of the new centerline that connects the existing edge of pavement (gray line) to the new edge of pavement (blue line).

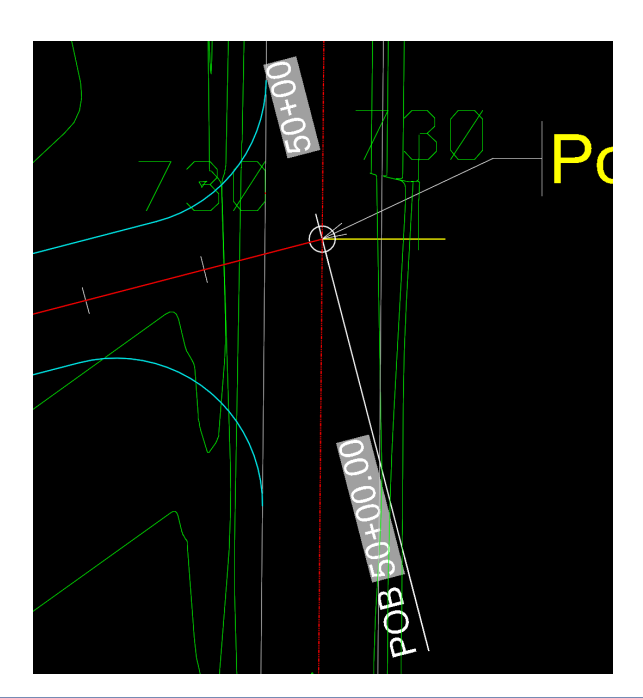

## Important Notes:

- AASHTO Article 9.6.1.4 states, "Curb radii should accommodate the expected amount and type of traffic and allow for appropriate turning speeds at intersections. A curb radius of 15 ft is commonly used for the intersection of a residential street with another residential street, collector, or arterial, while a curb radius of 25 ft is commonly used for the intersection of arterial streets or at locations that are truck or bus routes".
- AASHTO further states, "In freight corridors, larger curb radii will be needed where turns to access freight destinations are anticipated. The turning paths of design vehicles can be evaluated in CAD software to assess the compatibility of selected curb return radii with specific design vehicles".

## Task 3: Generating a Horizontal Alignment Report

1. From the OpenRoads Model panel in the Explorer, right click on Complex Element: GeomBL13, then select Horizontal Geometry Report.

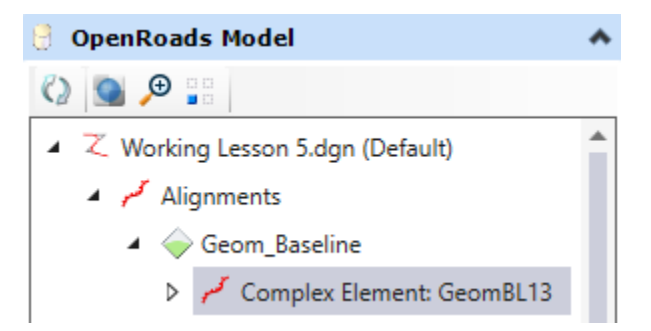

2. Submit your report, as well as answers to questions 1 through 7 along with your *Lesson2.dgn* file.